#### Create a Call for Expression of Interest

**Overview:** Learn how to create and publish a call for expression of interest (CFEI). Once a CFEI is published, civil society organizations can view the information on the call, submit requests for clarification and apply to the call. **These steps can be performed by a 'PAM user' only.** 

| Steps | Description     | Action                                                                                                    | Notes                                                                                                    |
|-------|-----------------|----------------------------------------------------------------------------------------------------|----------------------------------------------------------------------------------------------------|
| 1     | Navigation      | After logging in, click on ' <i>Partnership</i><br><i>Opportunities (1)</i> ' in the left navigation bar.                                                                                                    | Only users with <b>PAM user</b> role can create a CFEI.                                                                                                    |
| 2     | New CFEI        | Click on the 'New CFEI' (2) button to create a new CFEI (upper-right corner)                                                                                                    | A pop up modal will appear on the screen. You<br>will be requested to fill all the required fields in<br>this modal to save, and later publish the CFEI.                                                                                                    |
| 3a    | Project Details | Enter the ' <i>Project Title</i> ' (1) for the CFEI you are<br>creating.<br>Enter the name of the country the project will be<br>located (2). Drop ' <i>pins</i> ' on the location(s) in the<br>country where the project will be located.                                                                                                    | To drop pins, you can either use the '+' or '-<br>'buttons (2) to zoom into the location and click on<br>the area.<br>Alternatively, you can enter the name of the<br>location in the search box and press enter. The<br>map will zoom into the location entered. You can<br>click on the location to drop a pin.<br>To unpin the location, click on the pin again.<br>Kindly note that the system will only display the<br>level 1 administrative region for the location                                                     |
| 3b    |                 | Enter the ' <i>Project/Programme Focal Point(s)</i> ' (1)<br>Select the 'Sector' (2) for the project and<br>Select the 'Areas of specialization' (3) associated<br>with the sector.                                                                                                    | Only users with <b>MFT user</b> role (UNHCR) can be a focal point on a CFEI.<br>The project focal point can only be entered from the list of existing users on UNPP in your office.<br>Type in a few characters from the name and the full name will appear.<br>You can enter multiple sectors and areas of specialization for a CFEI. Click 'Add New' (4) to add new sectors. To delete a sector, click on the trashcan image (5).<br>Click on multiple areas of specialization in the dropdown list to add them in the CFEI. |
| 3с    |                 | <i>'Project Background (1)': this is a brief</i><br>description of the situation analysis, what<br>current actors are making an intervention and<br>what this project intervention intends to address<br><i>'Expected Results'</i> (2) that the partnership aims<br>to deliver<br><i>'Other Information'</i> (3): you have the option to<br>enter any additional relevant information related<br>to the CFEI |                                                                                                    |
| 3d    | Dates           | <i>'Request for clarification deadline' (1):</i> is the<br>date up to which prospective applicants may<br>submit requests for further information or<br>clarification on the CFEI to the agency that<br>published it<br><i>'Application Deadline'</i> (2) enter the last date to<br>receive applications for the CFEI.                                                                                       | You can upload up to five documents. To upload<br>additional documents, click on ' <i>Add New</i> '(7)                                                                                                    |

| Steps | Description        | Action                                                                                                    | Notes                                                                                                    |
|-------|--------------------|----------------------------------------------------------------------------------------------------|----------------------------------------------------------------------------------------------------|
|       |                    | 'Notification of Results' (3) enter the date in<br>which applicants will be notified about the status<br>of their application.<br>'Estimated Start Date' (4) enter the date the<br>project is estimated to start.<br>'Estimated End Date' (5) enter the date the<br>project is estimated to end.<br>'Attachment' (6) this is where you can optionally<br>upload additional information related to the CFEI<br>e.g. technical specifications documents |                                                                                                    |
| 3e    | Selection Criteria | Select 'Yes' or 'No' buttons (1) if weighting is<br>relevant for the CFEI<br>Under the 'Criteria' (2) heading, select the<br>scoring criteria for the CFEI<br>In the 'Description' (3) enter the details for the<br>criteria<br>In the 'Weight' (4) assign the score in which the<br>applicant will be assessed for this criterion.<br>Click 'OK' (6) to save the CFEI<br>You can 'Cancel' (7) the CFEI creation process at<br>any time               | A 'Weighted' scoring system will mean that each<br>of the selection criteria will have different values<br>(weight) according to their importance in the<br>assessment process. The total value of all the<br>criteria cannot exceed 100 points. To add<br>additional criteria, click on 'Add New' (7)<br>The CFEI 'Save' button only becomes activated<br>once all the fields have been filled.                |
| 4     | Invite partners    | In the <i>partners</i> (1) section enter the names of<br>civil society organizations registered on UNPP<br>you would like to invite to apply for the CFEI<br>opportunity.<br>Click on <i>'Send'</i> (2) to send the invitation to the<br>selected partners.                                                                                                    | The CFEI will only be sent to the partner once it<br>has been published. It is not mandatory to invite<br>partners to apply for the CFEI. The user can click<br>skip (2) to by-pass this step<br>Only partners registered on UNPP can be invited<br>to apply for the CFEI. Enter the name of the<br>partner is the partner section, and you will be<br>provided with options to select the matching<br>partner. |
| 5     | Review CFEI        | To edit the saved CFEI, click on the 'vertical<br>ellipses' (1) next to the send or publish button<br>Click on 'Download as PDF' (1) to print a hard<br>copy of the CFEI<br>Click on 'edit' (2) in the dropdown list to edit the<br>fields in the saved draft CFEI<br>Click on 'Invite partner' (3) to invite additional<br>organizations to apply to the CFEI<br>Click on 'Delete' (4) to delete the saved CFEI                                      | You must click ' <i>save</i> ' to save the changes made to<br>the draft CFEI<br>Once the CFEI has been published, you can only<br>edit the CFEI dates                                                                                                    |
| 6     | Publish CFEI       | Click on the ' <i>Publish</i> ' button (1) to publish the CFEI.                                                                                                    | After publishing the CFEI, you can only edit the CFEI dates and the focal point(s) (2).                                                                                                    |

| Steps | Description | Action                                                                                          | Notes                                                                                                    |
|-------|-------------|-------------------------------------------------------------------------------------------------|----------------------------------------------------------------------------------------------------|
| 1     | Navigation  | After logging in, click on ' <i>Partnership Opportunities (1)</i> ' in the left navigation bar. |                                                                                                    |
| 2     | New CFEI    | Click on the 'New CFEI' (2) button to create a new CFEI                                         | A pop up modal will appear on the screen. You will be required to fill all the required fields in this modal to save, and later publish the CFEI. |

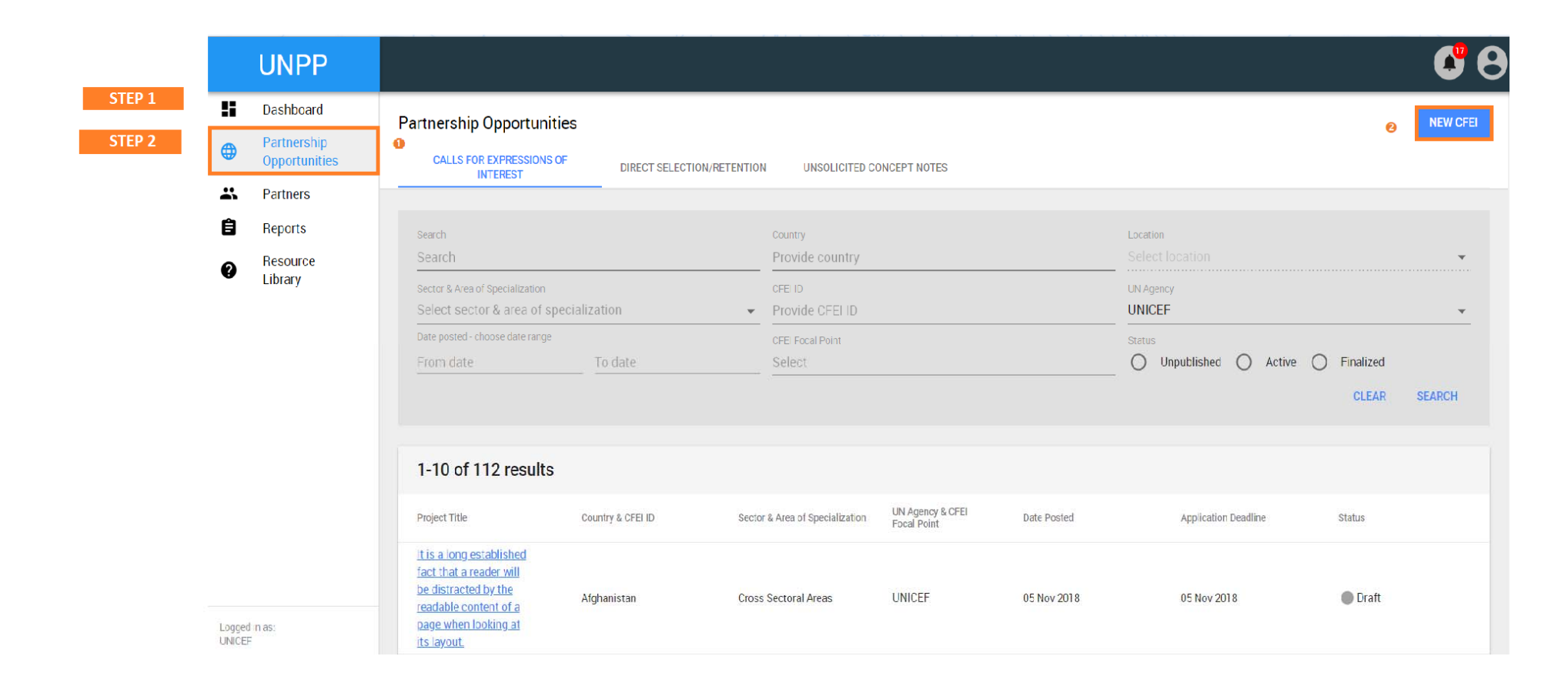

| Steps | Description     | Action                                                               | Notes                                                                          |
|-------|-----------------|----------------------------------------------------------------------|--------------------------------------------------------------------------------|
| 3a    | Project Details | Enter the 'Project Title' (1) for the CFEI you are creating.         | To drop pins, you can either use the '+' or '-'buttons (3) to zoom into the    |
|       |                 | Enter the name of the country the project will be located (2). Drop  | location and click on the area.                                                |
|       |                 | 'pins' on the location(s) in the country where the project will be   | Alternatively, you can enter the name of the location in the search box and    |
|       |                 | located.                                                             | press enter. The map will zoom into the location entered. You can click on     |
|       |                 |                                                                      | the location to drop a pin.                                                    |
|       |                 |                                                                      | To unpin the location, click on the pin again.                                 |
|       |                 |                                                                      | Kindly note that the system will only display the level 1 administrative       |
|       |                 |                                                                      | region for the location                                                        |
| 3b    |                 | Enter the 'Project/Programme Focal Point(s)' (1)                     | Only <b>MFT user</b> role can be a focal point on a CFEI.                      |
|       |                 |                                                                      | The project focal point can only be entered from the list of existing users on |
|       |                 | Select the 'sector' (2) for the project                              | UNPP in your office. (Tip: Type in a few characters from the name and the      |
|       |                 |                                                                      | full name will appear.)                                                        |
|       |                 | Select the 'areas of specialization' (3) associated with the sector. | You can enter multiple sectors and areas of specialization for a CFEI. Click   |
|       |                 |                                                                      | 'Add New' (4) to add new sectors. To delete a sector, click on the trashcan    |
|       |                 |                                                                      | image (5).                                                                     |
|       |                 |                                                                      | Click on multiple areas of specialization in the dropdown list to add them in  |
|       |                 |                                                                      | the CFEI.                                                                      |

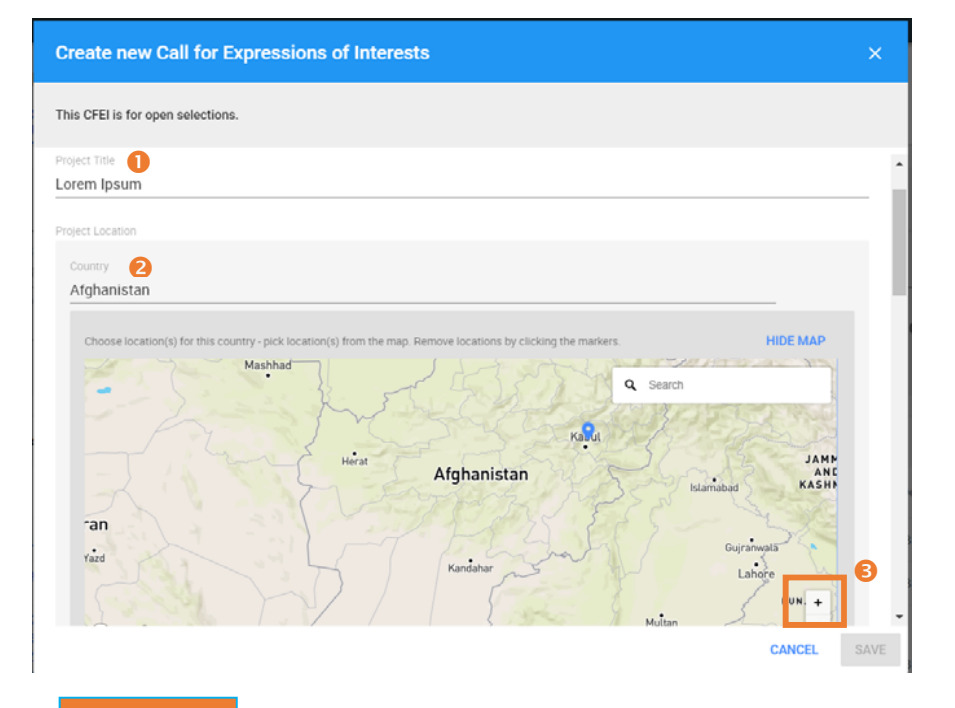

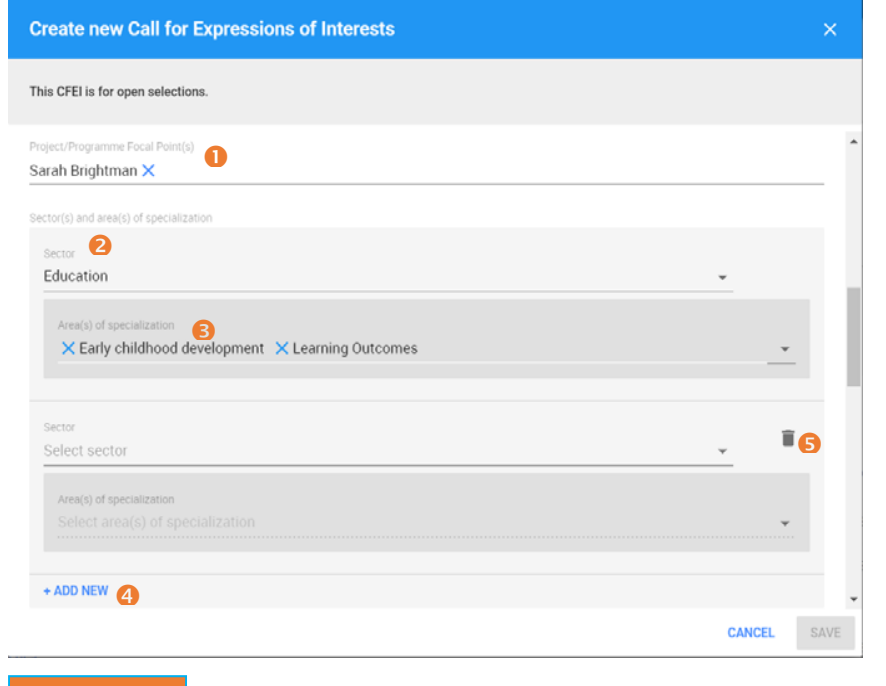

STEP 3a

STEP 3b

| Steps | Description | Action                                                                                                    | Notes                                                                                                  |
|-------|-------------|----------------------------------------------------------------------------------------------------|----------------------------------------------------------------------------------------------------|
| 3с    |             | <ul> <li>'Project Background (1)': this is a brief description of the situation analysis, what current actors are making an intervention and what this project intervention intends to address</li> <li>'Expected Results' (2) that the partnership aims to deliver.</li> <li>'Other Information' (3): you have the option to enter any additional relevant information related to the CFEI</li> </ul>                                                                                                    |                                                                                                    |
| 3d    | Dates       | <i>'Request for clarification deadline' (1):</i> is the date up to which prospective applicants may submit requests for further information or clarification on the CFEI to the agency that published it <i>'Application Deadline'</i> (2) enter the last date to receive applications for the CFEI. <i>'Notification of Results'</i> (3) enter the date in which applicants will be notified about the status of their application. <i>'Estimated Start Date'</i> (4) enter the date the project is estimated to start. <i>'Estimated End Date'</i> (5) enter the date the project is estimated to end. <i>'Attachment' (6)</i> this is where you can optionally upload additional information related to the CFEI e.g. technical specifications documents | You can upload up to five attachments. To upload additional documents, click on ' <i>Add New</i> ' (7) |

# STEP 3c

| Create new Call for Expressions of Interests                           | × |
|------------------------------------------------------------------------|---|
| This CFEI is for open selections.                                      |   |
| Project Background 1<br>Provide project background                     | • |
| Expected Results 2 Provide expected results                            |   |
| Other Information (optional) ③<br>Provide other information (optional) |   |

# STEP 3d

| Create new Call for Expressions of Interests |                                              | ×                                    |  |
|----------------------------------------------|----------------------------------------------|--------------------------------------|--|
| This CFEI is for open selections.            |                                              |                                      |  |
| Request for clarification deadline           | Application Deadline <b>2</b><br>Pick a date | Notification of Results  Pick a date |  |
| Estimated Start Date 🕢<br>Pick a date        | Estimated End Date S                         |                                      |  |
| Attachments (optional)                       |                                              |                                      |  |
| UPLOAD FILE Description                      |                                              |                                      |  |
| Provide description                          |                                              |                                      |  |
| + ADD NEW                                    |                                              |                                      |  |

| Steps | Description | Action                                                                                | Notes                                                            |
|-------|-------------|---------------------------------------------------------------------------------------|------------------------------------------------------------------|
| 3e    | Selection   | Select 'Yes' or 'No' buttons (1) if weighting is relevant for the CFEI                | A 'Weighted' scoring system will mean that each of the           |
|       | Criteria    | Under the 'Criteria' (2) heading, select the scoring criteria for the CFEI            | selection criteria will have different values (weight) according |
|       |             | In the 'Description' (3) enter the details for the criteria                           | to their importance in the assessment process. The total value   |
|       |             | In the 'Weight' (4) assign the score in which the applicant will be assessed for this | of all the criteria cannot exceed 100 points. To add additional  |
|       |             | criterion.                                                                            | criteria, click on 'Add New' (6)                                 |
|       |             | Click 'Save' (5) to save the CFEI                                                     | The CFEI 'Save' button only becomes activated once all the       |
|       |             | You can 'Cancel' (7) the CFEI creation process at any time                            | fields have been filled.                                         |

STEP 3e

| This CFEI is for open selections.                                                                                                    |                                                           |
|----------------------------------------------------------------------------------------------------|-----------------------------------------------------------|
| Selection Criteria                                                                                                    |                                                           |
| Is weighting relevant for this project? 1                                                                                                    |                                                           |
| Yes No                                                                                                    |                                                           |
| Criteria 2                                                                                                    |                                                           |
| Sector expertise and experience                                                                                                    | •                                                         |
| Description 3                                                                                                    |                                                           |
| Lorem Ipsum is simply dummy text of the printing and typesetting industry. Lorem standard dummy text ever since the 1500s, when an unknown printer took a galley make a type specimen book. | Ipsum has been the industry's of type and scrambled it to |
| Weight 👩                                                                                                    |                                                           |
| 100                                                                                                    |                                                           |
|                                                                                                    |                                                           |
|                                                                                                    |                                                           |
| + ADD NEW 3                                                                                                    |                                                           |

| Steps | Description | Action                                                               | Notes                                                                                                    |
|-------|-------------|----------------------------------------------------------------------|----------------------------------------------------------------------------------------------------|
| 4     | Invite      | In the <i>partners</i> (1) section enter the names of civil          | The CFEI will only be sent to the partner once it has been published. It is not mandatory to invite partners to apply for the CFEI. The user can click skip (3) to by pass this stop      |
|       | partiters   | like to invite to apply for the CFEI opportunity.                    | invite partners to apply for the CPEI. The user can click skip (3) to by-pass this step                                                                                                   |
|       |             | Click on 'Send' (2) to send the invitation to the selected partners. | Only partners registered on UNPP can be invited to apply for the CFEI. Enter the name of the partner is the partner section, and you will be provided with options to select the matching |
|       |             |                                                                      | partner.                                                                                                    |

# A new Call for Expressions of Interest was created.

#### You can inform Partners registered to work in the country(ies) selected about this offer.

This CFEI will be publicly viewable to all, but you can also notify specific partners of this opportunity. If you would like to invite specific partners registered in the portal to apply for the CFEI, enter their names below, and they will receive an e-mail notification. You can also skip this step.

 $\times$ 

SEND

**SKIP** 

Partners 🚺

Provide partners

STEP 4

| Steps | Description | Action                                                                                                    | Notes                                                                                                    |
|-------|-------------|----------------------------------------------------------------------------------------------------|----------------------------------------------------------------------------------------------------|
| 5     | Review CFEI | To edit the saved CFEI, click on the 'vertical ellipses' (1)<br>next to the send or publish button<br>Click on 'Download as PDF' (1) to print a hard copy of<br>the CFEI<br>Click on 'edit' (2) in the dropdown list to edit the fields<br>in the saved draft CFEI<br>Click on 'Invite partner' (3) to invite additional<br>organizations to apply to the CFEI<br>Click on 'Delete' (4) to delete the saved CFEI | You must click ' <i>save</i> ' to save the changes made to the draft CFEI<br>Once the CFEI has been published, you can only edit the CFEI dates |

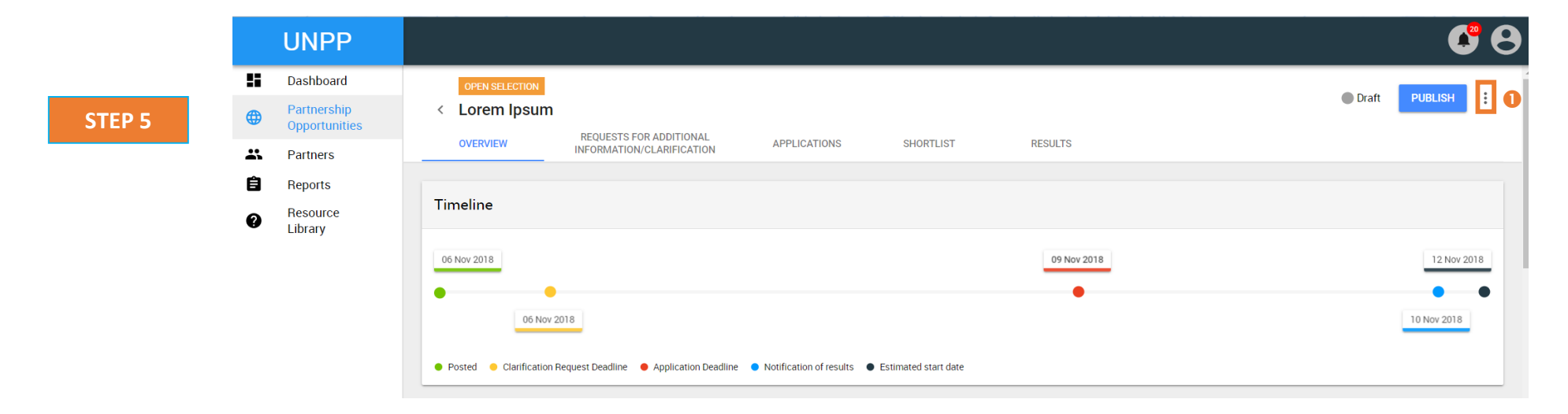

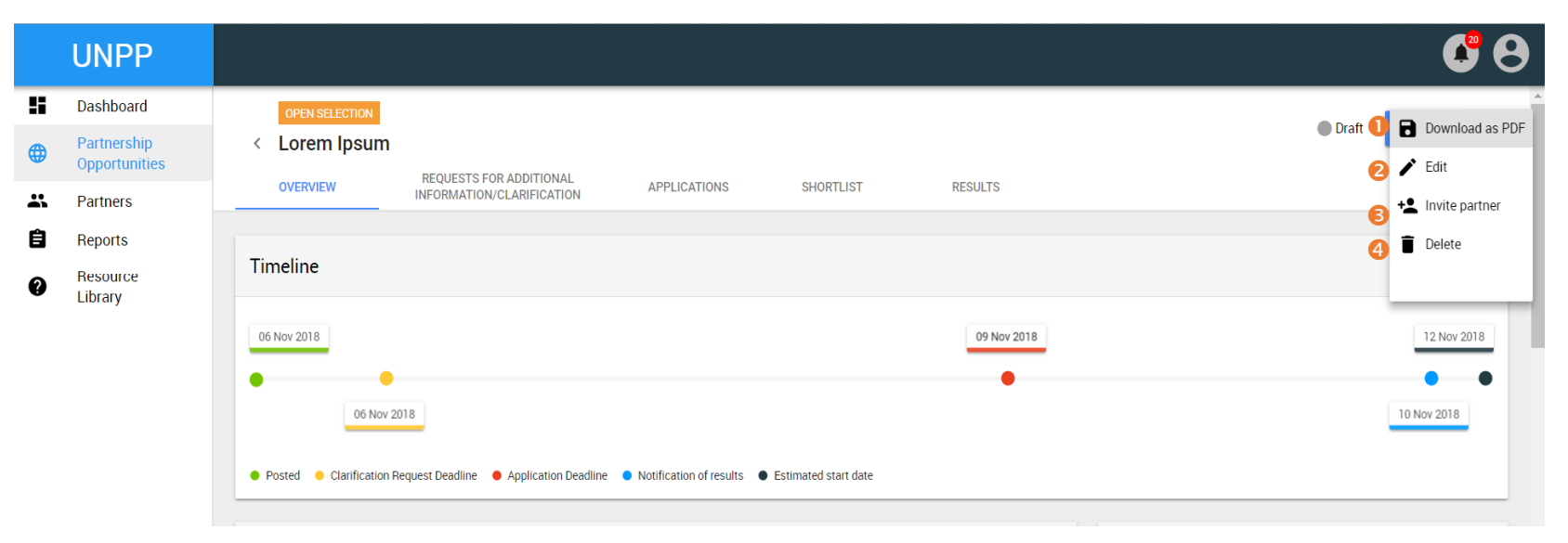

| Steps | Description  | Action                                                          | Notes                                                                                |
|-------|--------------|-----------------------------------------------------------------|--------------------------------------------------------------------------------------|
| 6b    | Publish CFEI | Click on the ' <i>Publish</i> ' button (1) to publish the CFEI. | After publishing the CFEI, you can only edit the CFEI dates and the focal point (2). |
|       |              |                                                                 |                                                                                      |

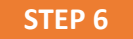

••

| UNPP                           |                                                                                                    | <b>6</b> 🔊      |
|--------------------------------|----------------------------------------------------------------------------------------------------|-----------------|
| Dashboard                      | OPEN SELECTION                                                                                                    | 0               |
| Partnership<br>Opportunities   | < Lorem Ipsum                                                                                                    | Oratt POBLISH : |
| Partners                       | OVERVIEW INFORMATION/CLARIFICATION APPLICATIONS SHORTLIST RESULTS                                                           |                 |
| Reports<br>Resource<br>Library | Timeline                                                                                                    |                 |
|                                | 06 Nov 2018 09 Nov 2018                                                                                                    | 12 Nov 2018     |
|                                | 06 Nov 2018                                                                                                    | 10 Nov 2018     |
|                                | Posted      Clarification Request Deadline      Application Deadline      Notification of results      Estimated start date |                 |

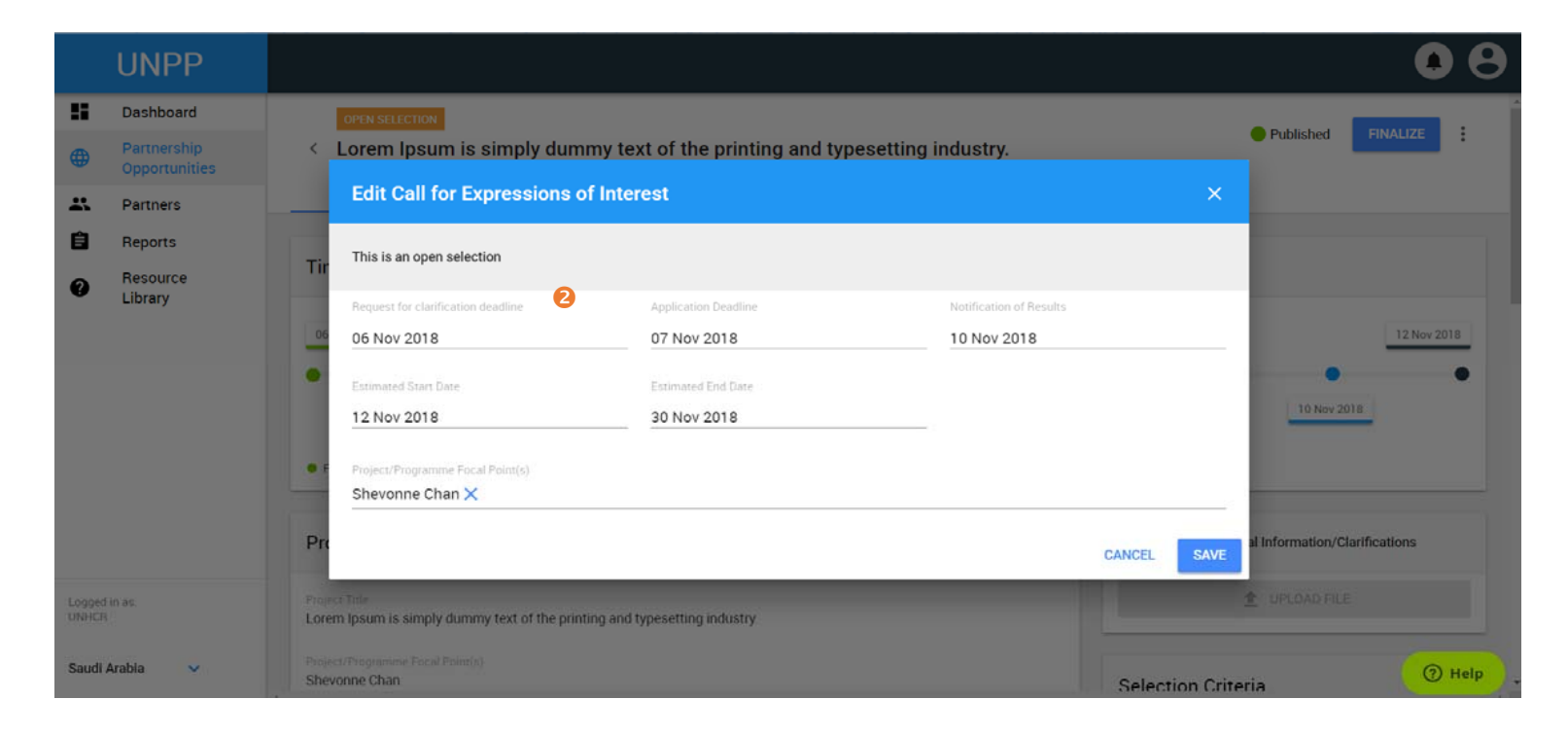